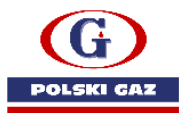

# **DODAWANIE/AKTUALIZACJA REPREZENTACJI**

- 1) Logujemy się na: www-2.puesc.gov.pl
- 2) Wybieramy kontekst podmiotu(własną firmę lub inną), dla którego zamierzamy dodać/zaktualizować reprezentanta(jeżeli istnieje taka możliwość). Jeżeli nie mamy możliwości wybrania podmiotu, wówczas przechodzimy do pkt. 3.

| Język: PL EN   |                                                           |        |            |                 | Kontrast:           | A Czcionka: A A A                               |
|----------------|-----------------------------------------------------------|--------|------------|-----------------|---------------------|-------------------------------------------------|
| <b>W</b> PUESC | PLATFORMA<br>USŁUG<br>ELEKTRONICZNYCH<br>SKARBOWO-CELNYCH |        |            | POLSKI GAZ S.A. | Koniec sesji za 10: | 11 Ostatnie logowanie: 2021-05-14<br>kowalski 🗸 |
|                | MÓJ PULPIT                                                | USŁUGI | FORMULARZE | AKTUALNOŚCI     | РОМОС               | WYLOGUJ                                         |

3) Wybieramy formularz "Rejestracja Aktualizacja Reprezentacji" WPE0001 - Rejestracja aktualizacja reprezentacji firmy [SZPROT]

|                                | MOJ PULPIT        | USŁUGI | USŁUGI SIECIOWE FORMULARZE AKTUALNOŚCI POMOC WYLOGU                                                                                                    |
|--------------------------------|-------------------|--------|----------------------------------------------------------------------------------------------------|
| ESC 🗲 Usługi 🗲 Formularz       | te >              |        |                                                                                                    |
| KCYZA, GRY HAZARD              | DOWE,<br>PRZEWOZY | ~      | Katalog formularzy                                                                                                    |
| EO, GRANICA, STATY             | STYKA             | ~      | Wyszukaj interesujący cię formularz interaktywny w poniższym katalogu alfabetycznym lub w<br>katalogu z podziałem na grupy.                                                          |
| BSŁUGA WNJOSKÓV<br>ABEZPIECZEŃ | VI                | ~      | Formularze dostępne na dotychczasowym portalu (puesc.gov.pl) dostępne są również na<br>portalu nowym (PUESC-2). Na nowym portalu formularze otrzymały nowe nazwy i opisy. W          |
| TREFA KLIENTA KAS              |                   | ~      | sekcji "Mapowanie tormularzy PUESC na PUESC-2" znajdziesz dotychczasowe tormularze<br>dostępne na puesc.gov.pl i odpowiadające im formularze dostępne na nowym portalu (PUESC<br>2). |
| ORMULARZE                      |                   |        | Wypełniając wybrany formularz postępuj zgodnie z instrukcjami na ekranie.                                                                                                    |
| JSŁUGI SIECIOWE – IN           | NFORMACJE I       |        | Mapowanie formularzy PUESC na PUESC-2                                                                                                    |

#### A D G I O P V **W** Z

| <ul> <li>dostępna</li> <li>dostępna</li> <li>dostępna</li> <li>dostępna</li> <li>dostępna</li> <li>dostępna</li> <li>dostępna</li> <li>dostępna</li> </ul> |
|----------------------------------------------------------------------------------------------------|
| <ul> <li>dostępna</li> <li>dostępna</li> <li>dostępna</li> <li>dostępna</li> <li>dostępna</li> <li>dostępna</li> </ul>                                     |
| <ul> <li>dostępna</li> <li>dostępna</li> <li>dostępna</li> <li>dostępna</li> <li>inych oraz o</li> </ul>                                                   |
| <ul> <li>dostępna</li> <li>dostępna</li> <li>dostępna</li> <li>vinych oraz o</li> </ul>                                                                    |
| odostępna odostępna odostępna vinych oraz o                                                                                                    |
| odostępna 🔘 dostępna                                                                                                    |
|                                                                                                    |
| 🔵 dostępna<br>/jnych oraz o                                                                                                    |
| 🔵 dostępna<br>vjnych oraz o                                                                                                    |
| 🔵 dostępna<br>J) z firmą na PUESC                                                                                                    |
| 🔵 dostępna                                                                                                    |
| 🔵 dostępna                                                                                                    |
| 🔵 dostępna                                                                                                    |
| 🔵 dostępna                                                                                                    |
|                                                                                                    |

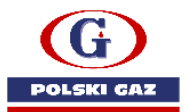

# 4) Uzupełniamy dane, przechodząc przez zakładki przyciskiem dalej.

Rejestracja Aktualizacja Dezaktywacja Reprezentacji

| Rejestracja Aktualiza | cja Dezaktywacja Reprezentacji                                    | ✓ 🖻                               |
|-----------------------|-------------------------------------------------------------------|-----------------------------------|
| > WNIOSEK             | • WNIOSEK                                                         |                                   |
| PODMIOT REPREZENTO    | Czy wniosek jest korektą dla istniejącej sprawy?     Tak      Tak |                                   |
|                       |                                                                   | 🚍 Zapisz wersję roboczą 🔵 🔶 Dalej |

Jeżeli nie ma wpisanego nr idsisc(nip lub eori), to wpisujemy dane firmy, dla której chcemy dodać reprezentanta(zmieniamy na NIP i podajemy NIP Państwa firmy) - zatwierdzamy. Następnie wybieramy "Chcę dodać reprezentanta będącego osobą fizyczną"

| Rejestracja Aktualiz                      | acja Dezaktywacja Re                                                                                                    | prezentacji                                                                                                   |                  | ✓ 🖨            |
|-------------------------------------------|----------------------------------------------------------------------------------------------------|----------------------------------------------------------------------------------------------------|------------------|----------------|
| VNIOSEK                                   | • PODMIOT REF                                                                                                    | REZENTOWANY                                                                                                   |                  | ]              |
| > PODMIOT REPREZENT<br>REPREZENTANT (OSOB | . (i) ID SISC                                                                                                    | * ID SISC                                                                                                    |                  |                |
| ZAŁĄCZNIKI                                |                                                                                                    | PL525213864000000                                                                                             | Zatwierdź        |                |
|                                           | Nazwa pelna POLSKI GAZ SPOŁKA.     Nazwa skrócona POLSKI GAZ S.A.      Wybierz Jakiego/Jakic     Chcę dodać repre Chcę dodać repre | AKCYJNA<br>n reprezentantów chcesz dodać<br>zentantów będących osobą fizyczną<br>zentantów będących podmiotem |                  |                |
| 🗲 Wróć                                    |                                                                                                    |                                                                                                    | Zapisz wersję ro | oboczą → Dalej |

### Wpisujemy dane reprezentanta

| WNIOSEK                         |                     |               |            |  |
|---------------------------------|---------------------|---------------|------------|--|
| PODMIOT REPREZENTO              | REPREZENTANT (OS    | OBA FIZYCZNA) |            |  |
| REPREZENTANT (OSO<br>ZAŁĄCZNIKI | *      DANE REPREZE | NTANTA        |            |  |
|                                 | * ID SISC           | * Imię        | * Nazwisko |  |
|                                 |                     |               |            |  |

Czekamy na doczytanie danych

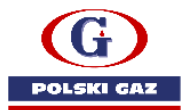

Wskazujemy dane odnośnie pełnomocnictwa i zakres uprawnień (przedział czasowy trwania pełnomocnictwa, formę reprezentacji). Przechodzimy do uprawnień rozszerzonych.

Należy pamiętać, że:

- w celu dokonania aktualizacji danych podmiotu, musi być zaznaczony "checkbox" - aktualizacja podmiotu,

- zarządzanie kontem wymaga dostępu do możliwości rejestracji, aktualizacji i dezaktywacji reprezentacji, wglądu we wszystkie komunikaty podmiotu, a także wglądu do listy reprezentantów,

- obsługa SENT (jeżeli Państwo są uczestnikiem tego systemu), wymaga zaznaczenia tego w uprawnieniach,

- możliwość odbierania i potwierdzania przesyłek na e-DD, wymaga zaznaczenia uprawnienia do systemu EMCS PL

| Rejestracja Aktualiza | cja Dezaktywacja Reprezentacji 🗸 🗸 🗧                                                                                                    |
|-----------------------|----------------------------------------------------------------------------------------------------|
| WNIOSEK               |                                                                                                    |
| PODMIOT REPREZENTO    | REFREELINIANI (OJOBA FIZICZINA)                                                                                                    |
| REPREZENTANT (OSO     | Cru palaomenistuo zastala udzielana u rzezak substytucii?                                                                                                    |
|                       | Tak Nie                                                                                                    |
|                       | Pełnomocnictwo udzielone bezterminowo                                                                                                    |
|                       | * Data początku obowiązywania                                                                                                    |
|                       | 2017-10-04                                                                                                    |
|                       | * ID SISC * Imię * Nazwisko                                                                                                    |
|                       | PL8 00 JAN KOWALSKI                                                                                                    |
|                       | Ježeli chcesz dodać wybrane uprawnienia rozszerzone, a nie widzisz ich we wniosku – firma, z którą się chcesz<br>powiązać nie zarejestrowała się w tym obszarze. Zaktualizuj dane firmy. |
|                       | Aktualizacja danych podmiotu                                                                                                    |

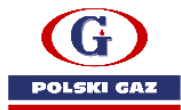

| Dostęp do systemu INF                                                                                |                   |
|----------------------------------------------------------------------------------------------------|-------------------|
| informacja o należnościach (w tym zaległościach)                                                     |                   |
| Informacja o rozliczeniu wpłaty                                                                      |                   |
| Informacja o zabezpieczeniach (saldo, dokumenty/operacje obciążające, historie operacji)             |                   |
| Obsługa Wiążącej Informacji Taryfowej                                                                |                   |
| Obsługa wniosków dotyczących pozwoleń objętych Systemem Decyzje Celne (CDS)                          |                   |
| Obsługa wniosków REX                                                                                 |                   |
| 🗹 Rejestracja, aktualizacja i dezaktywacja reprezentacji                                             |                   |
| Saldowanie zabezpieczeń dla uprawnionych podmiotów                                                   |                   |
| SENT – przesyłanie, aktualizacja i uzupełnianie zgłoszeń przesyłanych do systemu moniton<br>obrotu   | owania przewozu i |
| Udzielanie substytucji w ramach pełnomocnictwa                                                       |                   |
| Uwierzytelnianie odpisu pełnomocnictwa                                                               |                   |
| Wgłąd we wszystkie komunikaty przesyłane/odbierane w imieniu i na rzecz Podmiotu prze<br>upoważnione | z wszystkie osoby |
| Wgiąd w listę wszystkich reprezentantów                                                              |                   |
| Zarządzanie pozwoleniem e-AEO                                                                        |                   |
|                                                                                                    |                   |

| AIS - IMPUKI                            |          |                                     |
|-----------------------------------------|----------|-------------------------------------|
| * Pełnomocnictwo udzielone bezterminowo |          | * Rodzaj przedstawicielstwa<br>Brak |
| * Data początku obowiązywania           |          |                                     |
| RRRR-MM-DD                              |          |                                     |
| EMCS PL2                                |          |                                     |
| Y Pełnomocnictwo udzielone bezterminowo |          |                                     |
| * Data początku obowiązywania           |          |                                     |
| 2017-10-04                              | <b>*</b> |                                     |
| NCTS2                                   |          |                                     |
| Pełnomocnictwo udzielone bezterminowo   |          | * Rodzaj przedstawicielstwa Brak    |
| * Data początku obowiązywania           |          |                                     |
| RRR-MM-DD                               | <b>m</b> |                                     |
| SENT                                    |          |                                     |
| ZEFIR2                                  |          |                                     |
| * Pełnomocnictwo udzielone bezterminowo |          |                                     |
| * Data początku obowiązywania           |          |                                     |

Po uzupełnieniu danych, pozostaje dodanie pełnomocnictwa, które potwierdza wskazane uprawnienia. Jeżeli rejestracji reprezentacji dokonuje właściciel, bądź osoba uprawniona do reprezentowania podmiotu – możemy załączyć np. KRS lub dok. założycielskie podmiotu.

Ułatwieniem podczas rejestracji, będzie wskazanie w pełnomocnictwie uprawnień, które bezpośrednio odpowiadają czynnościom wymienionym w elektronicznym wniosku.

W celu załączenia pełnomocnictwa, przechodzimy do zakładki "załączniki" i załączamy odpowiednie dokumenty.

|                                   | 5 5 5 1                        | Wyczyść Zamk                                        |
|-----------------------------------|--------------------------------|-----------------------------------------------------|
| Rejestracja Aktualiza             | cja Dezaktywacja Reprezentacji | ✓ ⊟                                                 |
| WNIOSEK     PODMIOT REPREZENTO    | ZAŁĄCZNIKI                     |                                                     |
| REPREZENTANT (OSOB     ZAŁĄCZNIKI | Dodaj                          |                                                     |
| ← Wróć                            | (                              | Zapisz wersję roboczą 🔶 🗕 Zakończ i utwórz dokument |

Rejestracja Aktualizacja Dezaktywacja Reprezentacji

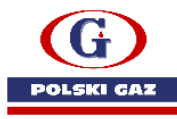

| Rejestracja Aktualiza                                               | cja Dezaktywacja Reprezentacji                                                                                                    | 1 🖴             |
|---------------------------------------------------------------------|----------------------------------------------------------------------------------------------------|-----------------|
| WNIOSEK                                                             | ZAŁĄCZNIKI                                                                                                    | -               |
| COMING HER RELEATION     REPREZENTANT (OSOB      ZAŁĄCZNIKI         | * Numer e-Dokumentu                                                                                                    |                 |
|                                                                     | Uouq e-Coxument Wymagune jest wstazarein numeru e-Dokumentu lub dodanie piliu zatęzmika. * Dodaj zatęzmik Wyłeterz pilik Nie wytorano pilku * lodzaj zatęznanego dokumentu |                 |
| Twój formularz zawiera błąd<br>1. <u>Numer a-Dokumentu: Wymagar</u> | Dodaj Usuń<br>ne jest uskazanie numeru - Dokumentu ka dodanie oliku zakrzoka.                                                                                              |                 |
| + Wróć                                                              | Zapisz wersję roboczą 🖌 🔶 Zakończ i                                                                                                    | utwórz dokument |

W tym miejscu załączamy pełnomocnictwo – najlepiej podpisane podpisem kwalifikowanym, ponieważ w innym wypadku, będzie konieczność dosłania oryginału pełnomocnictwa do Izby Administracji Skarbowej w Poznaniu.

Możesz to zrobić poprzez:

- przekazanie upoważnienia elektronicznego lub skanu upoważnienia papierowego korzystając z usługi Zarządzaj sprawami i dokumentami. Jak przesłać upoważnienie korzystając z usługi Zarządzaj sprawami i dokumentami znajdziesz na portalu www-2.puesc.gov.pl
- przesłanie pełnomocnictwa elektronicznego, podpisanego elektronicznie przez mocodawcę lub uwierzytelnione elektronicznie przez adwokata, radcę prawnego, doradcę podatkowego, notariusza lub przez osobę uprawnioną przez przedsiębiorcę posiadającego pozwolenie na AEO lub uproszczenia celne, na adres: pelnomocnictwo@mf.gov.pl
- złożenie dokumentu w oddziale celnym, urzędzie celno-skarbowym lub delegaturze urzędu celno-skarbowego,
- przesłanie dokumentów pocztą tradycyjną na adres:

Izba Administracji Skarbowej w Poznaniu Wydział Centralna Rejestracja ul. Krańcowa 28 61-037 Poznań

Dodatkowo, wskazujemy rodzaj załączonych dokumentów. Pełnomocnictwo, opłata skarbowa lub inne.

|                             | Dodaj e-Dokument<br>Wymagane jest wskazanie numeru e-Dokumentu lub dodanie pliku załącznika. |
|-----------------------------|----------------------------------------------------------------------------------------------|
|                             | * Dodaj załącznik     (Wybierz piłk) Nie wybrano piłku     * Rodzaj załączanego dokumentu    |
|                             | Alfowschienlei Petromocnictwo<br>Poniverdzenie optary skarbowej                              |
| īwój formularz zawiera błąd | Viyong bankowy<br>dokumetry ugistorve firmy<br>ony dokument                                  |

W analogiczny sposób dodajemy drugi dokument, który jest wymagany, tj. opłatę skarbową – potwierdzenie uiszczenia opłaty skarbowej.

Jeżeli jesteś pełnomocnikiem musisz uiścić opłatę skarbową od złożonego pełnomocnictwa w kwocie 17 zł płatne na konto:

Urząd Miasta Poznania Wydział Finansowy PKO BP S.A.

nr 94102040270000160212620763

Opłatę składa się tylko raz od złożonego upoważnienia.

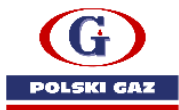

Po dodaniu pełnomocnictwa i potwierdzenia wpłaty opłaty skarbowej, wybieramy "zakończenie i utworzenie dokumentu". Wcześniej, możemy zapisać wersję roboczą.

| ← Wróć Zakończ i utwórz dokumen |  |
|---------------------------------|--|

5) Po wciśnięciu "zakończ i utwórz dokument " dokument zostaje generowany i po wygenerowaniu, zostaje zapisany w osobistej skrzynce, do której mamy dostęp przez zakładkę "mój pulpit"

| MOJ PULPTI USEUGI FORMULARZE AKTUALNOSCI POMOC WYLOGU<br>PUESC > Usiugi > Formularze > eFormularz >                                                                      |                      |                                                        |                   |                  |                   |      |  |  |  |
|----------------------------------------------------------------------------------------------------|----------------------|--------------------------------------------------------|-------------------|------------------|-------------------|------|--|--|--|
| Rejestracja Aktualizacja Dezaktywacja Reprezentacji<br>Wyczyść Zamknij                                                                                                   |                      |                                                        |                   |                  |                   |      |  |  |  |
| Trwa generowanie dokumentu z formularza                                                                                                    |                      |                                                        |                   |                  |                   |      |  |  |  |
| Po poprawnym wygenerowaniu zostanie on zapisany w zakładc Mój pulpit > Do wysyłki i robocze > Dokumenty do wysyłki,                                                      |                      |                                                        |                   |                  |                   |      |  |  |  |
| gdzie należy wykonać kolejne operacje na <del>dokumancie (no. nodnicanie i wosvika)</del><br>Do czasu wygenerowania dokumentu można wykonywać inne czynności w systemie. |                      |                                                        |                   |                  |                   |      |  |  |  |
| MÓJ PULPIT USŁUGI FORMULARZE AKTUALNOŚCI POMOC WYLOGUJ                                                                                                    |                      |                                                        |                   |                  |                   |      |  |  |  |
| 🛔 Moje sprawy i dokumenty 🚺 Do wysyłki i robocze 🔒 Moje usługi 👗 Dane Podmiotu 👗 E-dokumenty                                                                             |                      |                                                        |                   |                  |                   |      |  |  |  |
| PUESC > Mól pulpit > Do wysyki i roboce >                                                                                                    |                      |                                                        |                   |                  |                   |      |  |  |  |
| Local A mol basis A configure Local A                                                                                                    |                      |                                                        |                   |                  |                   |      |  |  |  |
| Dokumenty do wysyłki Dokumenty robocze                                                                                                    |                      |                                                        |                   |                  |                   |      |  |  |  |
| Dokumenty do wysyłki                                                                                                    |                      |                                                        | _                 |                  |                   | í    |  |  |  |
|                                                                                                    |                      |                                                        |                   |                  |                   |      |  |  |  |
| Filtry Vsunięte                                                                                                    |                      |                                                        |                   |                  |                   |      |  |  |  |
| Wybierz jeden lub więcej dokumentów, aby zobaczyć kizę dostępnych akcji. O Nowy dokument                                                                                 |                      |                                                        |                   |                  |                   |      |  |  |  |
| Strona 1 Elementów na stronie: 10                                                                                                    |                      |                                                        |                   |                  |                   |      |  |  |  |
| NAZWA DOKUMENTU                                                                                                    | )                    | NAZWA WŁASNA DOKI                                      | UMENTU 🌻          | PODMIOT TWÓRCA 🏮 | DATA UTWORZENIA 🏮 | PODP |  |  |  |
| Wniosek o rejestrację/aktualizację                                                                                                    | reprezentacji w SISC | SZPROT_WPE0001_34<br>25ed439db4cad18601<br>95857fc.xml | 9e77dbc<br>429d83 |                  | 2021-05-17 12:26  | Nie  |  |  |  |
|                                                                                                    |                      |                                                        |                   |                  | · • •             |      |  |  |  |

## Wchodzimy do pliku i mamy możliwość podpisu wniosku i jego wysyłki

| 👗 Moje s                                    | sprawy i dokumenty                                | Do wysyłki i robocze                              | 🔓 Moje usługi                                | 🛔 Dane Podmiotu             | E-dokumenty         |
|---------------------------------------------|---------------------------------------------------|---------------------------------------------------|----------------------------------------------|-----------------------------|---------------------|
| PUESC > Mój pulpit > Do wysyłki i r         | obocze >                                          |                                                   |                                              |                             |                     |
| ≪ Poprzedni dokument                        |                                                   |                                                   |                                              |                             | Następny dokument 🚿 |
| Wniosek o rejestrację                       | /aktualizację repre                               | zentacji w SISC                                   |                                              |                             | Podgląd dokumentu   |
| 😡 ETYKIETA 🕮 NJ                             | AZWA WŁASNA 🛛 📋 USU                               | ń 📥 pobierz 🤅                                     | 🔊 weryfikuj 🧨                                | PODPISZ 🛛 WYŚL              | J dostępnij dok     |
| Nazwa dokumentu:<br>Nazwa własna dokumentu: | Wniosek o rejestrację/akt<br>SZPROT_WPE0001_349e7 | ualizację reprezentacji w.<br>7dbc25ed439db4cad18 | Wynik ostatniej wali<br>Data ostatniej walid | dacji: Niezwalidow<br>acji: | rany                |
| Zgłaszający:<br>Data utworzenia:            | 2021-05-17 12:26                                  |                                                   | Podpisany:<br>Etykieta:                      | NIE                         |                     |
| 🗅 Wróć do listy dokumentów                  |                                                   |                                                   |                                              |                             |                     |

Po podpisaniu pliku, odpowiednim podpisem, wysyłamy dokument.

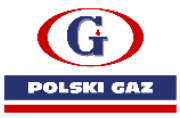

| PODPIS DOKUMENTU                     | ×      |
|--------------------------------------|--------|
| O Podpis kwalifikowany               |        |
| O Podpis profilem zaufanym ePUAP     |        |
| <ul> <li>Certyfikat ceiny</li> </ul> |        |
|                                      | Anuluj |

6) Po wysłaniu dokumentu, czekamy na UPO i zakończenie sprawy. Po pozytywnym rozpatrzeniu sprawy, dostaniemy dokument kończący sprawę.

| -                                                     | MÓJ PULPIT                    | JSŁUGI      | FORMULARZ             | E AKTUALN       | IOŚCI POI     | NOC                 | WYL                  | .OGUJ         |
|-------------------------------------------------------|-------------------------------|-------------|-----------------------|-----------------|---------------|---------------------|----------------------|---------------|
| 🎽 Moje s                                              | prawy i dokumenty             | Do wysyłki  | i i robocze 🥻         | Moje usługi     | 🛔 Moje dane   | 🛔 E-dokumenty       |                      |               |
| PUESC > Mój pulpit > Móje sprawy I do                 | kumenty >                     |             |                       |                 |               |                     |                      |               |
| Sprawy                                                |                               | Sprawy      | Dokumenty             | Moje widoki 🔻   | -             |                     |                      |               |
| Filtry                                                |                               |             |                       |                 |               |                     |                      |               |
| NAZWA WŁASNA SPRAWY:                                  | NAZWA SPRAWY:                 |             | SPRAWY:               |                 | OZAJU SPRAWY: | ETYKIETA SPRA       | w:                   |               |
| Ostatnie 30 dni                                       | oo 2021-04-18                 | 00 2        | 021-05-17             |                 |               |                     |                      |               |
| OSOBA FIZYCZNA - ID SISC:<br>POKAZUJ USUNIĘTE:<br>NIE | POWIĄZANIE I STOPNIA - ID SIS | C: POWIĄZ   | LANIE II STOPNIA - ID | SISC:           |               |                     |                      |               |
|                                                       |                               |             |                       | TYLKO MOJE      | WSZYSTKIE     | × Wyczyść           | filtry <b>T</b> Filt | truj          |
| Wybierz jedną lub więcej spraw, aby zobaczyć list     | ę dostępnych akcji.           |             |                       |                 | Z             | apisz widok 🔍 O Nov | vy dokument          | ≣▼            |
| Strona 1                                              |                               |             |                       |                 |               | Elementów na str    | onle: 10             | 20 50         |
| NAZWA SPRAWY                                          | \$                            | NAZWA WŁASM | NA SPRAWY 🛟           | DATA ROZPOCZĘ   | CIA SPRAWY 🏮  | STATUS SPRAWY 🗘     | SYSTEM 🛟             | NADA          |
| Rejestracja/aktualiz<br>reprezentacji                 | acja/dezaktywacja             |             |                       | 2021-04-19 11:4 | 0:37          | Zakończony          | SZPROT               | POLS<br>GAZ S |
|                                                       |                               |             |                       |                 |               |                     |                      | +             |

Aby zobaczyć szczegóły sprawy, wchodzimy na dany dokument. Wówczas możemy zobaczyć przebieg sprawy.

| ETYKIETA E NAZWA WŁASNA I USUN D PRZYWROC OZNACZ JAKO PRZECZYTANE     Zapisz widok O Nowy dokument     Elementów na stronie:     10 20              |                                               |                                                                                                    |                                                                                          |          |                |  |  |
|----------------------------------------------------------------------------------------------------|-----------------------------------------------|----------------------------------------------------------------------------------------------------|------------------------------------------------------------------------------------------|----------|----------------|--|--|
|                                                                                                    | NAZWA WŁASNA SPRAWY 🏮                         | DATA ROZPOCZĘCIA SPRAWY 🗘                                                                                 | STATUS SPRAWY 🏮                                                                          | SYSTEM 🏮 | NADA           |  |  |
| Rejestracja/aktualizacja/dezaktywac a reprezentacji                                                                                                 |                                               | 2021-04-19 11:40:37                                                                                       | Zakończony                                                                               | SZPROT   | POLSI<br>GAZ S |  |  |
| Nazwa sprawy<br>Potwierdzenie rejestracji reprezentacji w S<br>Wniosek o rejestracje/skualizację repreze<br>Urzędowe Poświadczenie Odbioru z przyję | ISC<br>ntacji w SISC<br>ciem do przetwarzania | Numer dokumentu<br>3001-ICI.4004.99250.2021.5.2<br>S2PROT/2021/04/19/1327<br>3001-ICI.4004.99250.2021.5.1 | Data rozpoczęcia sp<br>2021-04-19 11:41:39<br>2021-04-19 11:40:35<br>2021-04-19 11:40:37 | rawy     |                |  |  |
|                                                                                                    | Szczegóły sprawy                              | wy dokument w sprawie                                                                                     |                                                                                          |          | Þ              |  |  |